## EAB UH Quick Start Guide for Advising Appointments Schedule all advising appointments through Navigate Student!

Get the app: Search for the "Navigate Student" app in the Apple Store or on Google Play.

No app? No worries! Access online at <a href="https://uh.navigate.eab.com/">https://uh.navigate.eab.com/</a>

**Login** with your CougarNet ID and password. (If you don't remember your Cougarnet ID, you can go to <a href="https://www.uh.edu/cougarnet-wizard/">https://www.uh.edu/cougarnet-wizard/</a> and click on Forgot your CougarNet ID?)

Questions? Email <u>navigate@uh.edu</u>.

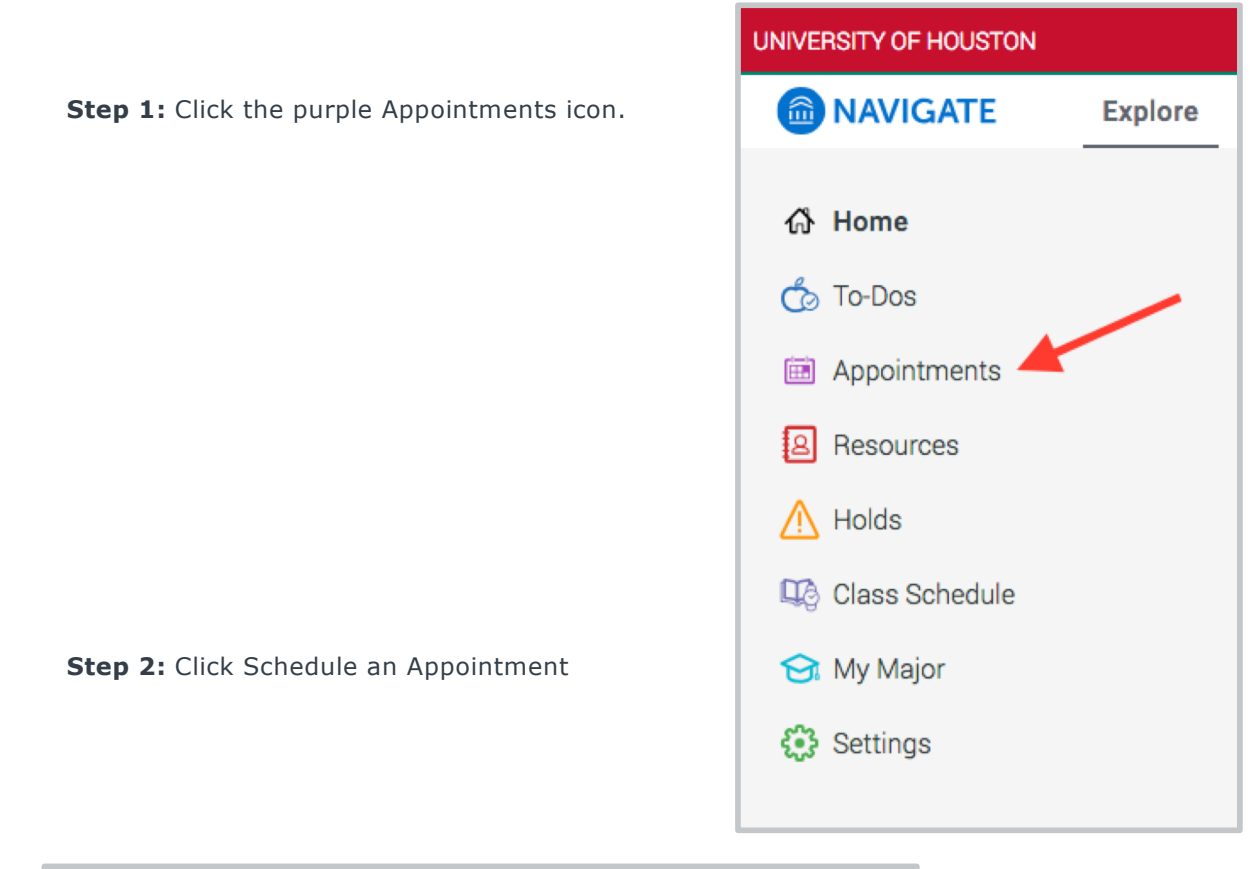

| < Go back    |                          |  |
|--------------|--------------------------|--|
| Appoint      | ments                    |  |
| Upcoming Pas | t                        |  |
|              | No upcoming appointments |  |
|              | Schedule an Appointment  |  |

 $\widehat{\square}$  EAB UH Quick Start Guide for Advising Appointments

Schedule all advising appointments through Navigate Student!

|                                                                                                    |                                          | Schedule an appointment                                  | ×    |  |  |  |
|----------------------------------------------------------------------------------------------------|------------------------------------------|----------------------------------------------------------|------|--|--|--|
|                                                                                                    |                                          |                                                          |      |  |  |  |
|                                                                                                    |                                          | Reason 2. Location & Staff 3. Available Times 4. Confirm |      |  |  |  |
|                                                                                                    |                                          | What type of appointment would you like to schedule?     |      |  |  |  |
| Step 3: Select the Type of                                                                                                    |                                          | Academic Advising                                        |      |  |  |  |
| <b>Appointment</b> as "Academic<br>Advising."                                                                                                    | Academic                                 | Tutoring (Athletics only)                                |      |  |  |  |
|                                                                                                    |                                          | O Other                                                  |      |  |  |  |
|                                                                                                    |                                          | Pick your College or Area for your Appointment           |      |  |  |  |
|                                                                                                    |                                          | Architecture & Design Advising                           |      |  |  |  |
|                                                                                                    |                                          | Arts Advising                                            |      |  |  |  |
| t <b>tep 4:</b> Select your College.                                                                                                    |                                          | O Athletics Advising                                     |      |  |  |  |
|                                                                                                    |                                          | Business Advising                                        |      |  |  |  |
|                                                                                                    |                                          | <ul> <li>Education Advising</li> </ul>                   |      |  |  |  |
| Step 3: Select the Type of         Appointment as "Academic         Advising."         Step 4: Select your College.         Step 5: Scroll down to select your         Major (or type of service) and click         Next.         Pick your major or type of Service         * Administrative Referrals (EX         • *Exploratory Studies Majors |                                          | Engineering Advising                                     |      |  |  |  |
|                                                                                                    |                                          | Exploratory Studies Advising                             |      |  |  |  |
|                                                                                                    |                                          | O Honors College Advising                                |      |  |  |  |
|                                                                                                    |                                          | O Hotel and Restaurant Management Advising               |      |  |  |  |
| Step 5: Scroll down to select your                                                                                                    |                                          | C Liberal Arts and Social Sciences MAJORS Advising       |      |  |  |  |
| Major (or type of s                                                                                                    | ervice) and click                        | Liberal Arts and Social Sciences MINORS Advising         |      |  |  |  |
| Major (or type of service) and click<br>Next. Liberal Arts and Social Sciences MINORS Advising<br>Natural Science and Mathematics Advising                                                                                                    | Natural Science and Mathematics Advising |                                                          |      |  |  |  |
|                                                                                                    | Pick your major or type of Serv          | ice for your Appointment                                 |      |  |  |  |
| *Administrative Refe                                                                                                    |                                          | (PL)                                                     | - 1  |  |  |  |
| *Exploratory                                                                                                    | *Exploratory Studies Majors              |                                                          | _    |  |  |  |
|                                                                                                    |                                          |                                                          |      |  |  |  |
|                                                                                                    |                                          | _                                                        |      |  |  |  |
|                                                                                                    |                                          |                                                          | Next |  |  |  |

Step 6: Select the Location and Advisor. Leave the Advisor blank if you would like to see all available appointments.

| Select location and staff                                 | ×    |
|-----------------------------------------------------------|------|
| ✓ Reason ✓ Location & Staff 3. Available Times 4. Confirm |      |
| Pick a Location for your Appointment                      |      |
| EXPL - Cougar Village 2, Rm. N140                         |      |
| Pick an Advisor or other Staff Member                     |      |
| Chandra Hall                                              |      |
| Ualencia Edochie                                          |      |
| Benedetta Benavides                                       |      |
| Shedrick Johnson                                          |      |
| 🗌 Nakia Alexander                                         |      |
|                                                           |      |
| Back                                                      | Next |

EAB UH Quick Start Guide for Navigate
Schedule all advising appointments through Navigate Student!

## **Step 7:** Select an available appointment time.

**Note:** Most advising offices open appointments for the next 7-14 days on a rolling basis. If you don't see any available appointments within that period, check back daily or click to "View walk-in times" to see if that office offers walk-in advising.

| Se          | Reason <        | ailable ti<br>ocation & Staff | MES<br>3. Available | Times 4. Co          | nfirm                                              |                                                          |             | ×    |
|-------------|-----------------|-------------------------------|---------------------|----------------------|----------------------------------------------------|----------------------------------------------------------|-------------|------|
| <           | Sun, Jan 20     | Mon, Jan 21                   | Tue, Jan 22         | Wed, Jan 23          | Thu, Jan 24                                        | Fri, Jan 25                                              | Sat, Jan 26 | >    |
|             | No Times        | No Times                      | No Times            | 09:00 AM<br>09:30 AM | 2 times<br>available<br>PM<br>5 times<br>available | AM<br>3 times<br>available<br>PM<br>5 times<br>available | No Times    |      |
| an't<br>Vie | find a time tha | t works in the n              | ext souple of w     | reeks?               |                                                    |                                                          |             |      |
|             |                 |                               |                     |                      |                                                    |                                                          | Back        | Next |

**Step 8:** Review your appointment details, add a comment for what you'd like to discuss, request an appointment reminder by email or text, and click **Confirm** to save your appointment.

| Confirm appointment                                                                                                    | ×                                                        |
|----------------------------------------------------------------------------------------------------|----------------------------------------------------------|
| ✓ Reason Location & Steff ✓ Available Time                                                                                                | les 4. Confirm                                           |
| When : Tue, Jan 22 2019 - 09:00 AM-09:30 AM<br>Who :<br>Why : Academic Advising, **A Pre: business Major                                  | What would you like to discuss with<br>Comments for your |
| Where : Bauer - Undergraduate Business Programs Office, Rm.<br>262 Melche, Hall<br>Send a reminder Select one or more ways to be notified |                                                          |
| Send email 🗸                                                                                                    | Send text message 🔽                                      |
| Email:                                                                                                    | Phone number:                                            |
| ▲ Your request has not been submitted yet.<br>Please review and click Confirm to complete.                                                | Back Confirm                                             |